# Step-by-Step Guide

Uncertified ePERs by Org or Campus Report

## What is the Uncertified ePERs by Org or Campus report?

The Uncertified ePERs by Org or Campus report is run in the Cognos Reporting System. It is a status report of all individuals by organizational unit, for select units or an entire campus, who have not yet certified or must re-certify an ePER. Also listed are those employees with an ePER in "pending" status because of an outstanding Payroll Expense Transfer (PET) that was generated when effort was certified as being less than what was paid from a project. The report spans all semesters since Summer 2006.

## Why should you review this report?

An org unit should review this report to see who needs to certify (or re-certify) effort. The report can also indicate if a PET generated by the Finance System requires action.

## How to run this report

To begin the process, log in to your campus portal. On the **CU Resources** tab, select **Quick Links, CU-Data, ePERs, Uncertified ePERs by Org or Campus.** 

There are two ways to run this report:

1. By individual orgs... 📕 Report Viewer - Uncertified ePERS by Org or Campus Enter the Org in the Keywords field and click Çj University of Colorado ePERS System SEARCH. Review the Orgs Uncertified ePERS by Org(s) or Campus Reporting System displayed in the Results HR ORG box. Keywords: Type one or more key arated by space: Search 🔯 Click on the Org(s) you Options want to include in the Results Choices report, and then click INSERT to move the Insert 🔶 selected Org(s) into the Remove Choices box. 2. ...or by an entire campus. Select all Deselect all Select all Deselect all Use the Campus drop-**OR** SELECT A CAMPUS CAMPUSdown list to select a DEPTTREE LEVEL02 DESC campus.

To run the report, click FINISH (in lower left corner of the screen – not shown above).

#### **Step-by-Step Guide** Uncertified ePERs by Org or Campus Report

Each Uncertified ePERs by Org or Campus report should have the same elements as

#### the report below:

|            | University of Colorado<br>Booker Counsel Barrier (Prine) Annual Mader Cargon<br>Reporting System |                  |                  | Personnel Effort Reporting System<br>Uncertified ePERS by Org | Page: 58<br>Run Date: Tue, Sep 11, 2007<br>Run Time: 1:58:30 PM |
|------------|--------------------------------------------------------------------------------------------------|------------------|------------------|---------------------------------------------------------------|-----------------------------------------------------------------|
| (2)<br>(7) | CAMPUS:B0001 BOULDER CAMPUS                                                                      |                  |                  |                                                               |                                                                 |
|            | ORG: 10320 AERO-CTR,                                                                             |                  | ACADEMIC TERM ST | 6<br>5                                                        |                                                                 |
|            | 164793                                                                                           | Barcelos,Manuel  | SUMMER 2006      | Ν                                                             |                                                                 |
|            | 164793                                                                                           |                  | FALL 2006        | Ν                                                             |                                                                 |
| 8          | 101792                                                                                           | Greschik,Gyula   | SPRING 2007      | Ν                                                             |                                                                 |
|            | 123006                                                                                           | Lesoinne, Michel | SPRING 2007      | N                                                             |                                                                 |
|            | N-NOT CERTIFIED                                                                                  |                  |                  | 4                                                             |                                                                 |
|            | 164793                                                                                           | Barcelos,Manuel  | SPRING 2007      | P                                                             |                                                                 |
|            | P-PENDING PET APPROVAL/CANCEL                                                                    |                  |                  | 1                                                             |                                                                 |
|            | 165922                                                                                           | Hall,Jeremiah    | SUMMER 2006      | R                                                             |                                                                 |
|            | 165934                                                                                           | Sylves,Kevin T   | SPRING 2007      | R                                                             |                                                                 |
| (10        | R-TO BE RECERTIFIED                                                                              |                  |                  | 2                                                             |                                                                 |
| ٦          |                                                                                                  |                  |                  |                                                               |                                                                 |

#### Elements of the report:

- 1. **Report Header** provides information about the report, including the University of Colorado logo, report title, etc.
- 2. **Campus –** lists the org node and campus of the report data.
- 3. **Employee ID** lists the Employee ID for each individual with an outstanding certification.
- 4. **Name** lists the name of each individual needing to certify effort. If an employee has more than one semester of effort outstanding, his or her name will only be listed with the most recent semester.
- 5. Academic Term indicates which term needs certification.
- 6. **Status –** shows the status of each ePER, as follows:
  - N = Never Been Certified
  - **P** = Pending PET Approval/Cancel
  - **R** = To be Recertified
- 7. **Org** indicates the organizational unit number and name.
- 8. **"N" Tally –** sum of ePERs for an organizational unit with an "N Not Certified" status. This tally line will not appear if the sum is equal to zero.
- 9. **"P" Tally** sum of ePERs for an organizational unit with a "P Pending PET Approval/Cancel" status. This tally line will not appear if the sum is equal to zero.
- 10. **"R" Tally** sum of ePERs for an organizational unit with an "R To be Recertified" status. This tally line will not appear if the sum is equal to zero.

Any individual appearing on this report means that his or her effort has not been certified properly and the Principal Investigator must ensure the effort is certified in an appropriate and timely manner.